## ΟΔΗΓΙΕΣ ΠΡΟΣΒΑΣΗΣ ΠΕΡΙΦΕΡΕΙΑΚΩΝ ΔΙΕΥΘΥΝΣΕΩΝ -ΔΙΕΥΘΥΝΣΕΩΝ ΕΚΠΑΙΔΕΥΣΗΣ ΣΤΗΝ ΠΛΑΤΦΟΡΜΑ ΤΗΣ ΑΞΙΟΛΟΓΗΣΗΣ ΣΧΟΛΙΚΩΝ ΜΟΝΑΔΩΝ

 ΜΟΝΟ ΣΕ ΕΞΟΥΣΙΟΔΟΤΗΜΕΝΟΥΣ ΧΡΗΣΤΕΣ ΣΥΜΦΩΝΑ ΜΕ ΤΑ ΠΡΟΒΛΕΠΟΜΕΝΑ ΣΤΗΝ 141456/ΓΔ4/22-11-2022(ΦΕΚ5954) Κ.Υ.Α.

## Α. Ανάθεση ρόλου από τις ΠΔΕ/Διευθύνσεις Εκπαίδευσης

 Μεταβαίνετε στην ιστοσελίδα <u>https://iep.edu.gr/services/eduguide/users-roles/</u> και συνδέεστε με το λογαριασμό της Περιφερειακής Διεύθυνσης/Διεύθυνσης Εκπαίδευσης στο Πανελλήνιο σχολικό δίκτυο- ΠΣΔ

| Σύνδεση                                | Νέα - Ανακοινώσεις                                  | Ασφαλής Χρήση                                   | Συχνές Ερωτήσεις                                                                                                    |
|----------------------------------------|-----------------------------------------------------|-------------------------------------------------|----------------------------------------------------------------------------------------------------|
| ωσήλθατε στην Κε<br>εθείτε στις συνεργ | ντρική Υπηρεσία Πιστοπο<br>αζόμενες εφαρμογές, δίνο | ί <b>ησης Χρηστών!</b><br>ντας μόνο μία φορά το | α στοικεία ταυτοποίησής σας.                                                                                                    |
| Με το λογαριασ                         | μό σας                                              |                                                 | Με ψηφιακό πιστοποιητικό                                                                                                    |
| Ονομα χρήστη                           |                                                     |                                                 | Έχετε Ψηφιακό Πιστοποιητικό υπογεγραμμένο από την Αρχή<br>Πιστοποίησης του ΠΣΔ; Το έχετε εγκαταστήσει στο                                                                     |
| Κωδικός                                |                                                     |                                                 | φυλλομετρητή σας; Αν ναι, αποκτήστε πρόσβαση χωρίς να<br>γράφετε το Όνομα χρήστη και το συνθηματικό σας. Για να<br>αποκτήσετε Ψυρμακό Πιστοποιητικό επισκεφθείτε την Υπηρεσία |
| 🔒 Enas (cont                           | αει τον κωδικό μου                                  | Extraction                                      | Ψηφιακών Πιστοποιητικών ΠΣΔ.<br>Είσοδος                                                                                                    |
| Αλλαγή κ                               | ωδικού πρόσδασης                                    |                                                 |                                                                                                    |

2. Στη αρχική σελίδα πατάτε στο «Εφαρμογή» και επιλέγετε «Αξιολόγηση σχολικών μονάδων»

|                          |      |                   |         |     |           | Εφαρμογή<br>Επιλέξτε |
|--------------------------|------|-------------------|---------|-----|-----------|----------------------|
| Αναζήτηση με Διευθύνσεις | Avo  | αζήτηση με Α.Φ.Μ. | Ανάθεση |     |           |                      |
|                          |      |                   |         | Διε | ευθύνσεις |                      |
|                          | Επιλ | ιογή              |         |     |           |                      |
|                          |      |                   |         | Х   | ζρήστες   |                      |
|                          | #    | ۸¢М               | Ρόλος   | Από | Fur       | Απενεονοποίηση       |

3. Στη συνέχεια, πατάτε στο «Ανάθεση»

| Αναζήτηση με Μονάδες     | Αναζήτηση με Α.Φ.Μ. | Ανάθεση          |  |
|--------------------------|---------------------|------------------|--|
| Α.Φ.Μ. για ανάθεση ρόλου |                     | Επιλογή όλων     |  |
| Εισάγετε εδώ ένα Α.Φ.Μ.  |                     | Κλικ νια επιλονή |  |
| Ισχύς ρόλου από          |                     |                  |  |
| YYYY-mm-dd               |                     |                  |  |
| Ισχύς ρόλου έως          |                     |                  |  |
| YYYY-mm-dd               |                     |                  |  |
| Ρόλος                    |                     |                  |  |
| Επιλογή                  | ,                   |                  |  |

4. Επιλέγετε τον <u>ρόλο</u> που θέλετε να προσθέσετε (Περιφερειακός Διευθυντής/ Διευθυντής Εκπαίδευσης, Περιφερειακός Επόπτης/ Επόπτης Ποιότητας), συμπληρώνετε τα στοιχεία που ζητούνται και πατάτε «**Αποθήκευση**».

| Ινσπούτο Εκποιδευτικής Πολιτικής                                           |                  | [→ |
|----------------------------------------------------------------------------|------------------|----|
| Διαχείριση ρόλων<br>περιοερείακη δάκεη πιομίας και διομιάς εκπιζης αττικάς |                  |    |
| Αναζήτηση με Διευθύνσεις Αναζήτηση με Α.Φ.Μ.                               | Ανάθεση          |    |
| Α.Φ.Μ. για ανάθεση ρόλου                                                   | 🗆 Επιλογή όλων   |    |
| Εισάγετε εδώ ένα Α.Φ.Μ.                                                    | Κλικ νια επιλονή |    |
| Ισχύς ρόλου από                                                            |                  |    |
| YYYY-mm-dd                                                                 |                  |    |
| Ισχύς ρόλου έως                                                            |                  |    |
| YYYY-mm-dd                                                                 |                  |    |
| Ρόλος                                                                      |                  |    |
| ~                                                                          |                  |    |
| Αποθήκευση                                                                 |                  |    |
|                                                                            |                  |    |
|                                                                            |                  |    |
|                                                                            |                  |    |
|                                                                            |                  |    |
|                                                                            |                  |    |
|                                                                            |                  |    |
| ΙΝΣΤΙΤΟΥΤΟ<br>ΕΚΠΑΙΔΕΥΤΙΚΗΣ 22<br>ΠΟΛΙΤΙΚΗΣ                                |                  |    |

Αφού πατήσετε «Αποθήκευση» τα στοιχεία αποθηκεύονται και βλέπετε τη φόρμα κενή, έτοιμη για νέα ανάθεση.

## Β. ΠΡΟΣΒΑΣΗ ΣΤΗΝ ΠΛΑΤΦΟΡΜΑ ΑΞΙΟΛΟΓΗΣΗΣ ΣΧΟΛΙΚΩΝ ΜΟΝΑΔΩΝ

Μετά την ολοκλήρωση της διαδικασίας ανάθεσης ρόλων, οι εξουσιοδοτημένοι χρήστες ΠΔΕ-ΔΕ συνδέονται στην πλατφόρμα αξιολόγησης σχολικών μονάδων ως εξής:

1. Μεταβείτε στην ιστοσελίδα <u>http://iep.edu.gr/el/nea-anakoinoseis</u> και πατήστε στο **Είσοδος** στην Εφαρμογή

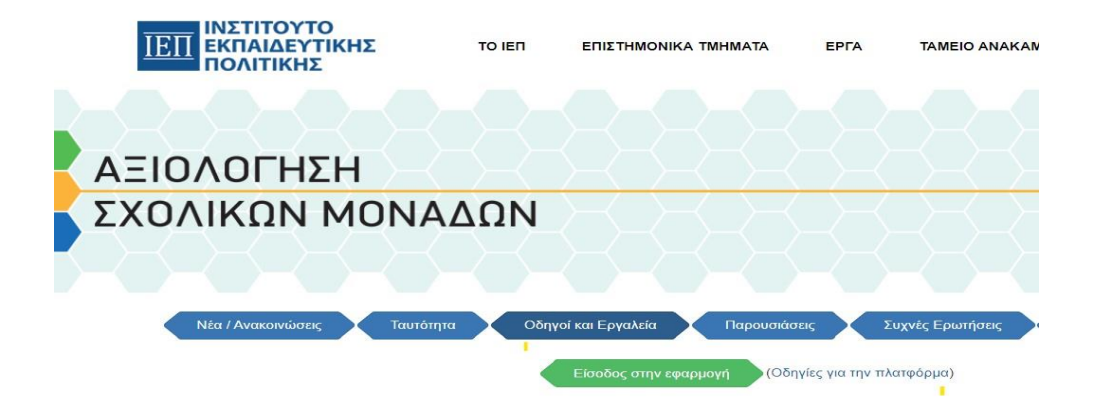

2. Επιλέξτε διαδοχικά «Είσοδος στην υπηρεσία» και «Είσοδος στην Πλατφόρμα»

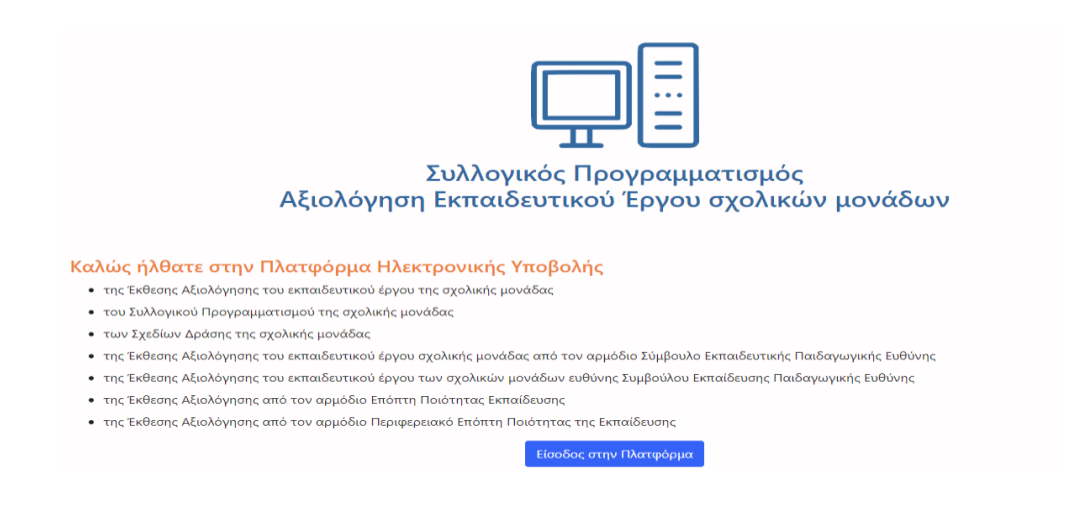

3. Εισάγετε τους προσωπικούς σας κωδικούς του Πανελληνίου Σχολικού Δικτύου (ΠΣΔ)

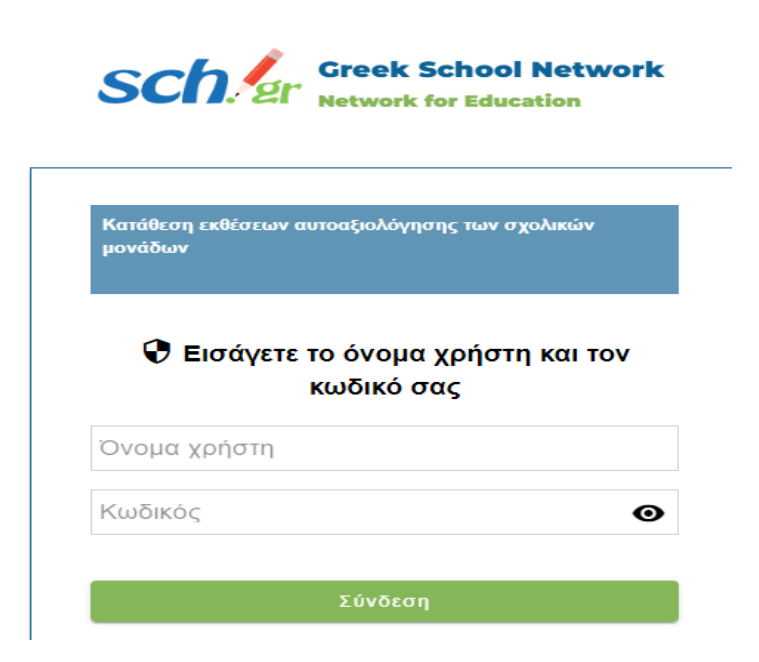

Σε περίπτωση οποιουδήποτε προβλήματος, παρακαλούμεεπικοινωνήστε μαζί μας στον παρακάτω σύνδεσμο:

https://iep.edu.gr/helpdesk/open.php?topicId=60